# TRAINING DAY

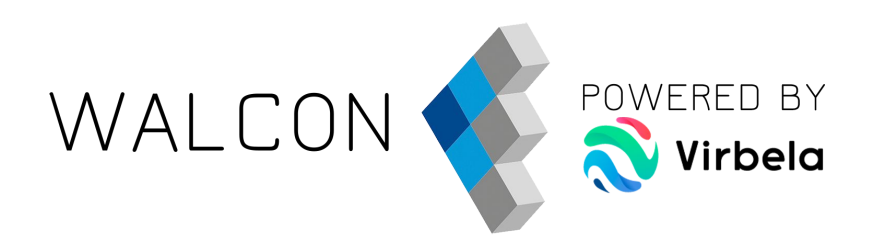

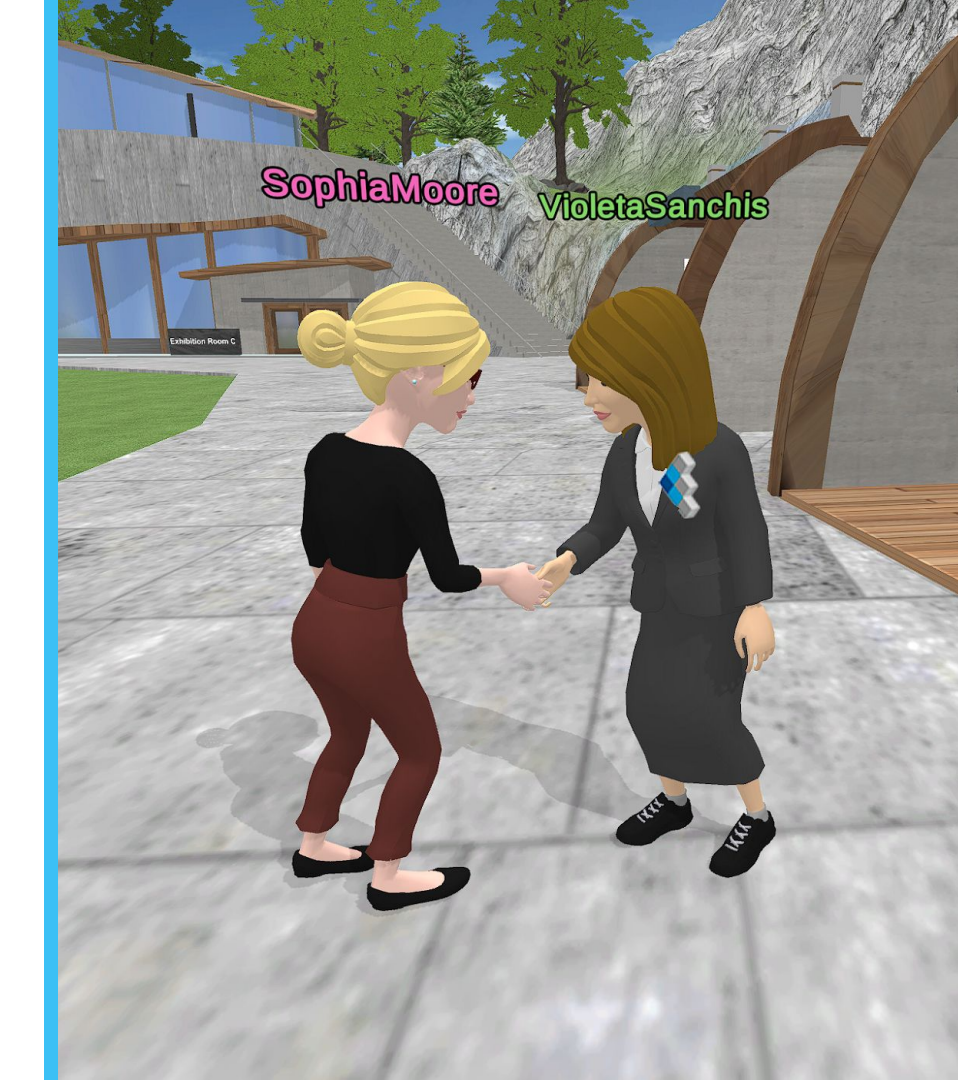

# PERSONALIZACIÓN DEL AVATAR

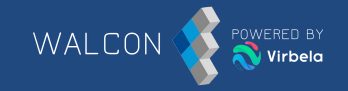

#### Personaliza tu avatar.

Para aceptar la configuración, haz clic en el **botón verde** que hay abajo a la derecha de la pantalla.

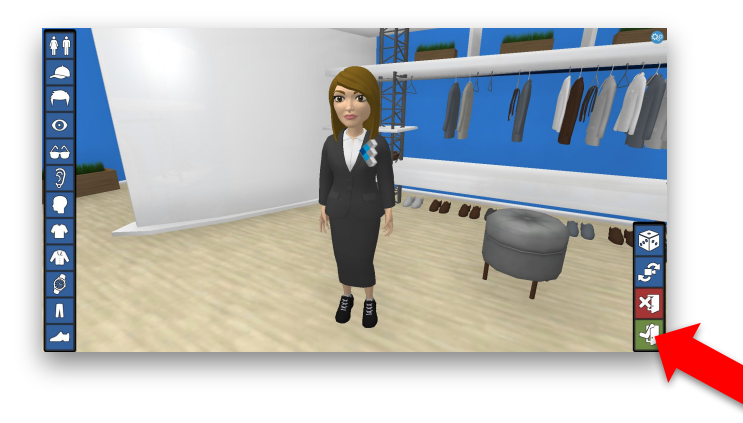

Puedes volver al vestuario haciendo clic en el nombre del avatar debajo del menú IR A y seleccionando **"Cambiar Avatar"**.

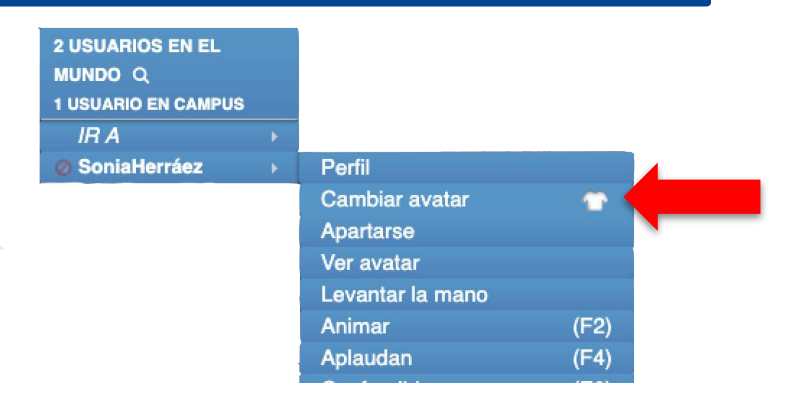

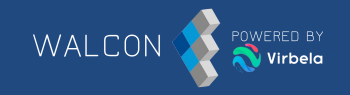

Para actualizar el perfil debes hacer clic en el nombre de tu avatar y posteriormente en **"Perfil".** 

Una vez abierto el "Perfil", se abrirá esta pestaña. Posteriormente debes hacer clic en **"Editar"**.

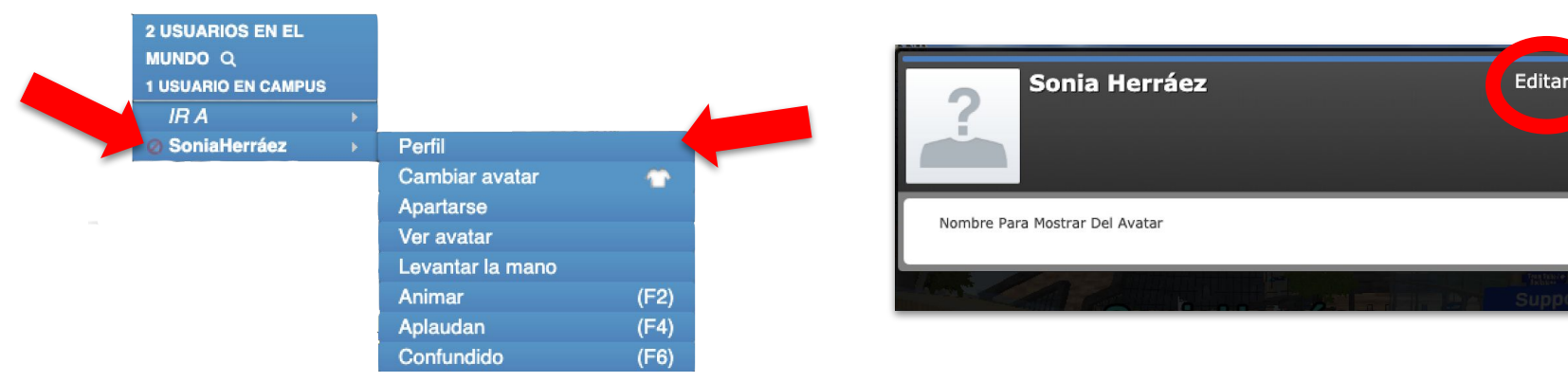

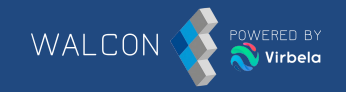

Inmediatamente se abrirá esta pestaña donde debes introducir el correo y contraseña que utilizaste para crearte la cuenta.

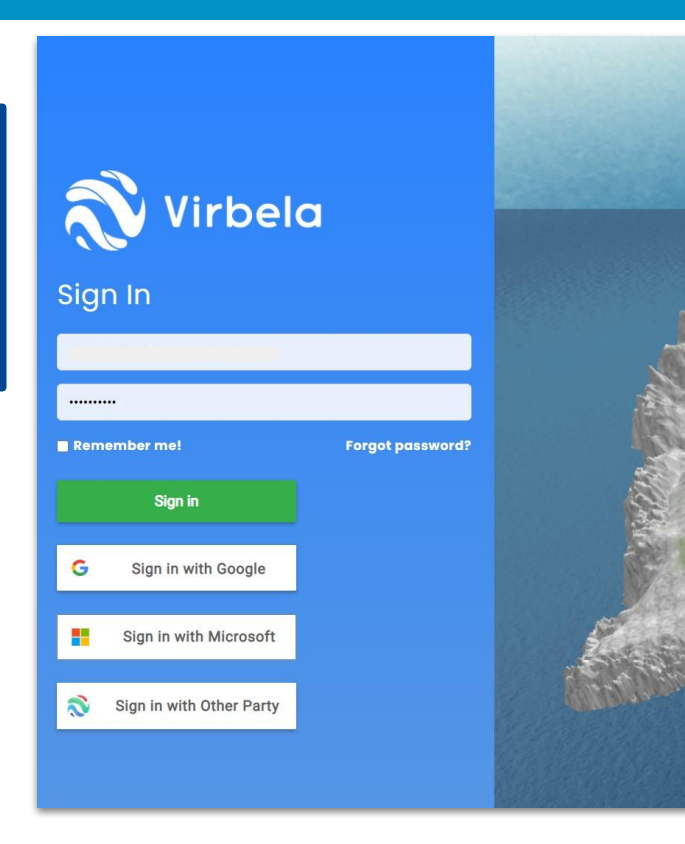

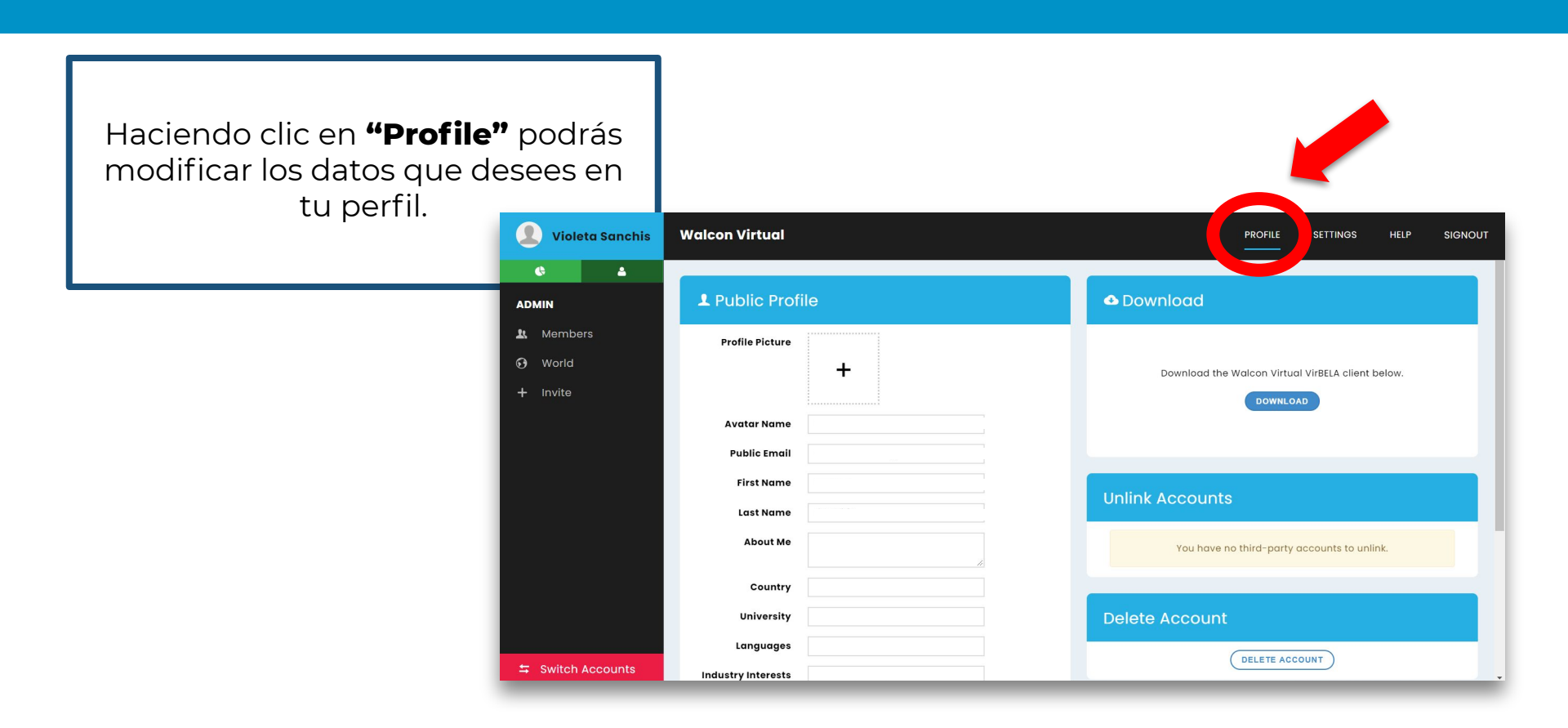

WALCON

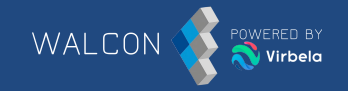

Una vez has terminado, debes hacer clic en **"Save"** para que se guarden los cambios.

| 👤 Violeta Sanchis | Walcon Virtual     | PROFILE SETTINGS HELP SIGNOUT               |
|-------------------|--------------------|---------------------------------------------|
| ¢ 4               | First Name         |                                             |
| ADMIN             | Last Name          |                                             |
| 🗶 Members         | About Me           | You have no third-party accounts to unlink. |
| 😧 World           | Country            |                                             |
| + Invite          | University         | Delete Account                              |
|                   | Languages          |                                             |
|                   | Industry Interests |                                             |
|                   | Current/Recent Job |                                             |
|                   | Club Memberships   |                                             |
|                   | Hobbies            |                                             |
|                   | LinkedIn Url       |                                             |
|                   |                    |                                             |
|                   |                    | SAVE                                        |
| Switch Accounts   |                    |                                             |

#### **COMUNICARSE ENTRE LOS AVATARES**

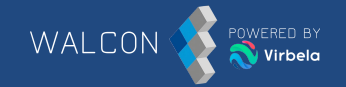

#### VOZ

Para hablar, debes hacer clic en el icono del micrófono que hay en la parte inferior izquierda o mantener pulsado **"1"** mientras hablas.

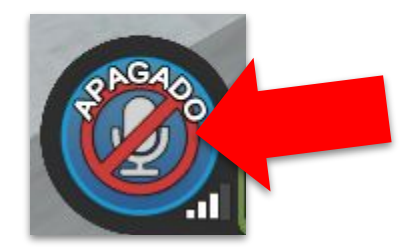

### **COMUNICARSE ENTRE LOS AVATARES**

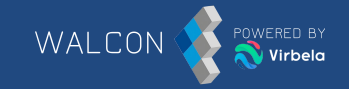

#### CHAT PÚBLICO

Una forma de comunicarse dentro de una sala es a través del **chat en la caja de texto.** 

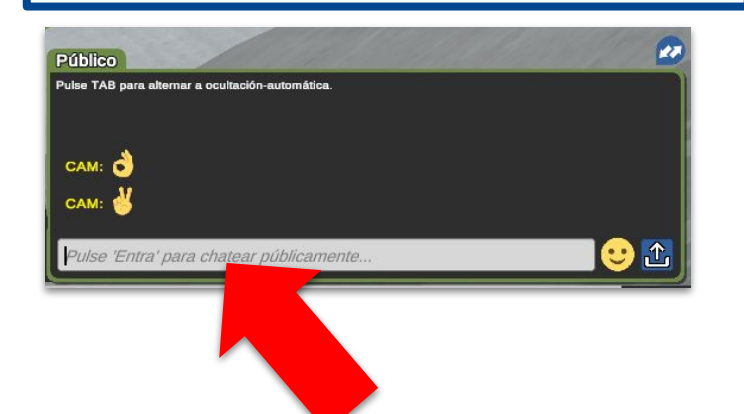

#### CHAT PRIVADO

Para mantener una conversación privada con un avatar debes clicar sobre el nombre del avatar debajo del menú IR A y seleccionar **"Enviar chat privado".** 

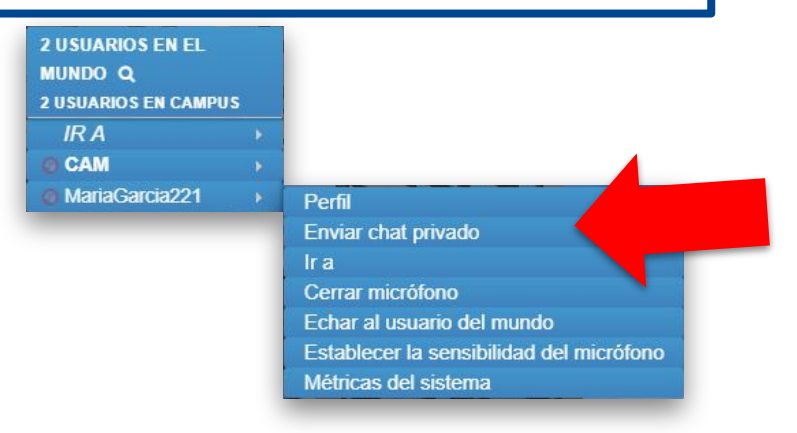

### **COMUNICARSE ENTRE LOS AVATARES**

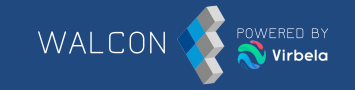

El mundo Walcon dispone de zonas donde solo las personas que están dentro escuchan la conversación. Están delimitadas por **líneas discontinuas azules**.

Cuando estás dentro de la zona privada en la parte inferior derecha aparece el mensaje **"Estás en una habitación privada"**.

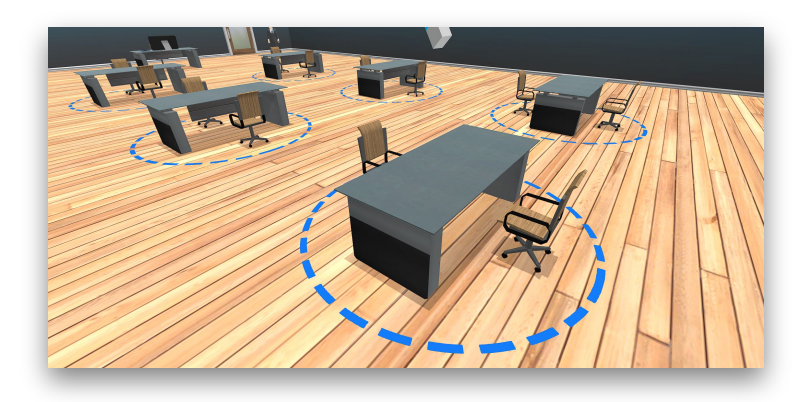

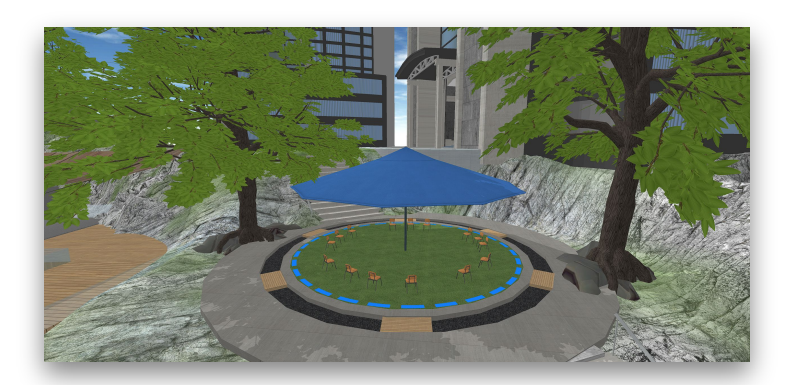

#### **BUSCAR USUARIOS**

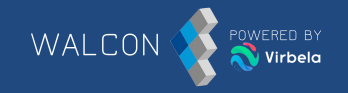

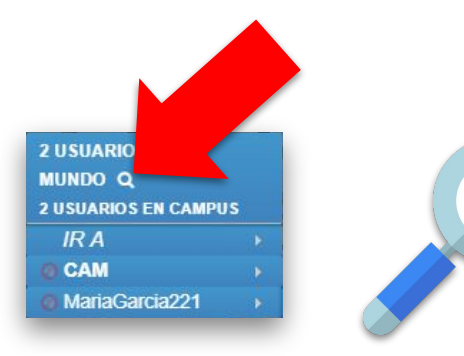

Aquí podrás localizar a cualquier persona que se encuentre en el mundo y saber en qué sala está. También se puede hacer un filtro y buscar a un usuario en concreto mediante el campo **"Buscar"**. Si se encuentra dentro de la misma sala, podemos enviarle un mensaje privado haciendo clic sobre el nombre del usuario y luego "Enviar chat privado".

|                                                           | Usuarios en el mundo           |                | * |
|-----------------------------------------------------------|--------------------------------|----------------|---|
|                                                           |                                | Buscar: alvaro |   |
| Usuario                                                   | <ul> <li>Habitación</li> </ul> |                |   |
| AlvaroMiguel                                              | Campus                         |                |   |
| Mostrando registros del 1 al 1 de un total de 1 registros |                                | Anterror 1     |   |

# CÓMO DESPLAZARSE

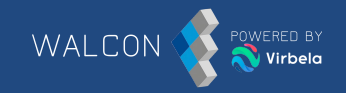

Una forma de desplazarse por el mundo es mediante las flechas del **teclado.**  Otra opción es marcar con el ratón donde quieras desplazarte, aparecerá el icono de una persona. Haz clic y el avatar se desplazará hasta dicho punto.

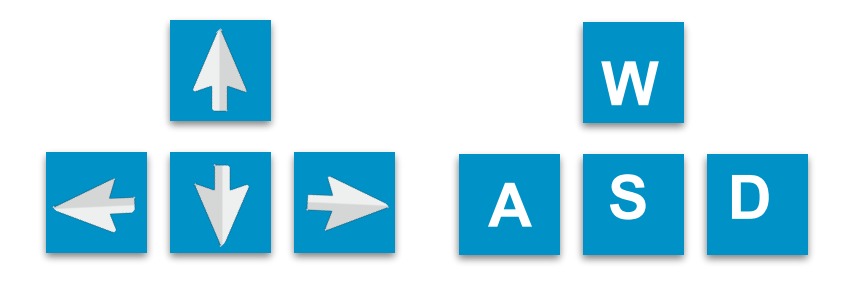

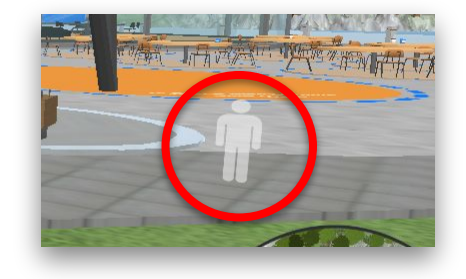

#### PORTALES

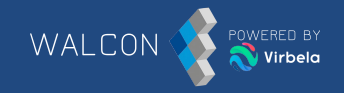

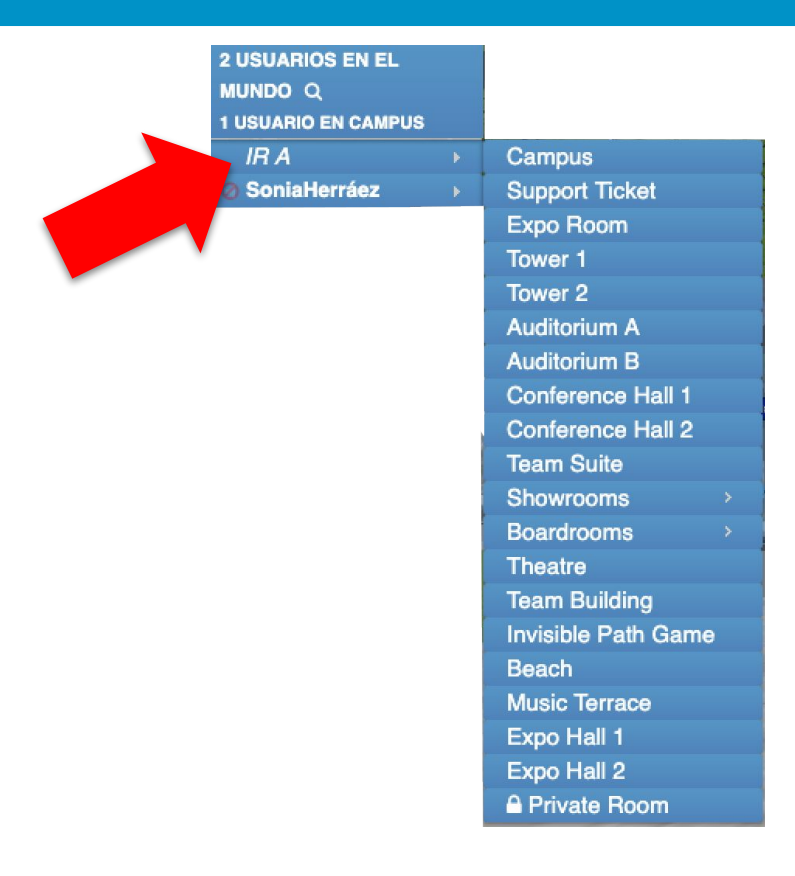

En la parte superior izquierda se puede visualizar el menú **IR A,** con este los avatares pueden ir navegando por todas las salas.

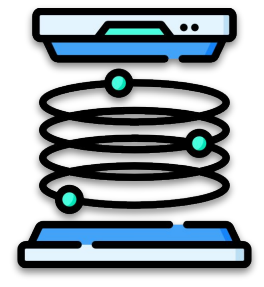

#### GESTOS

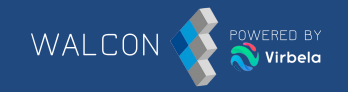

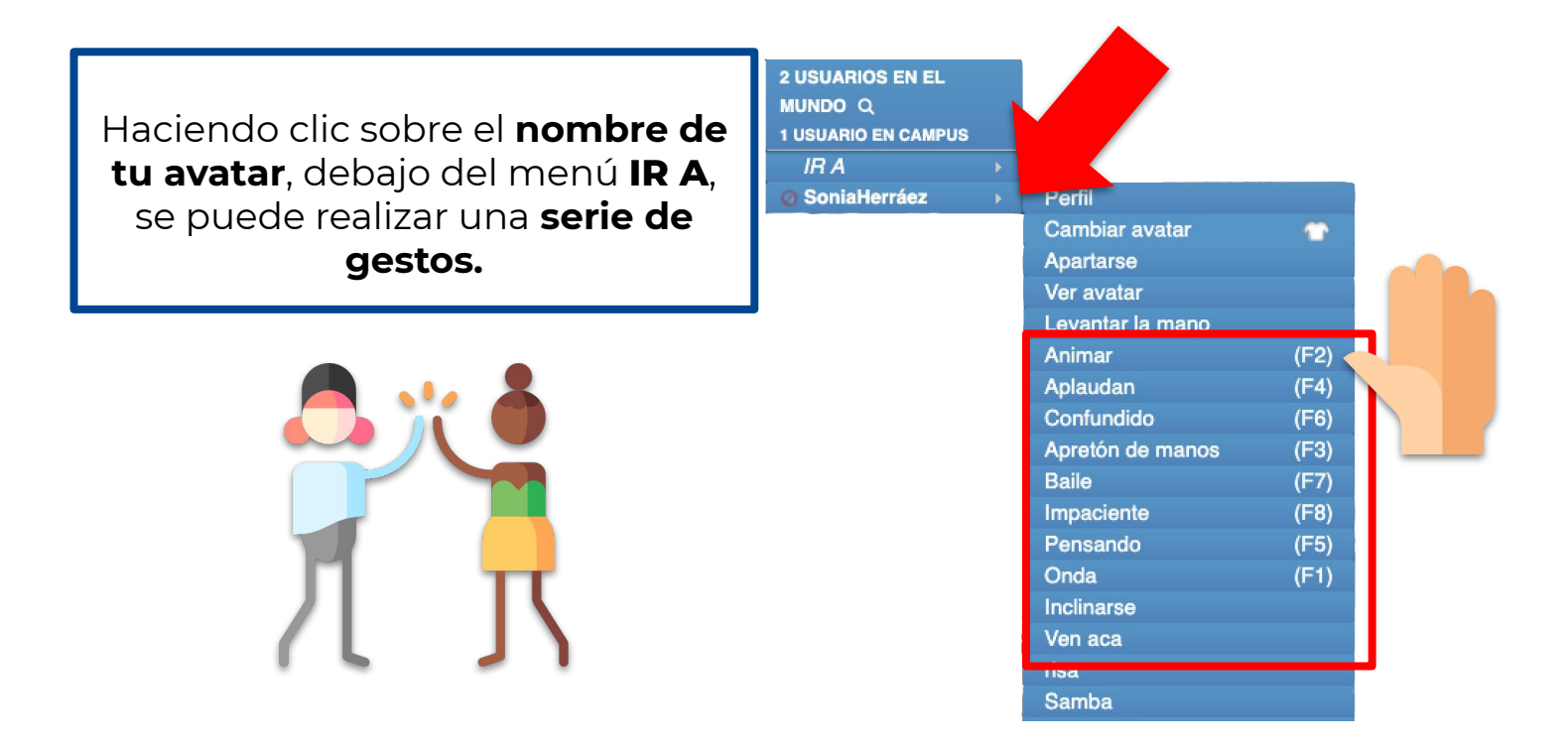

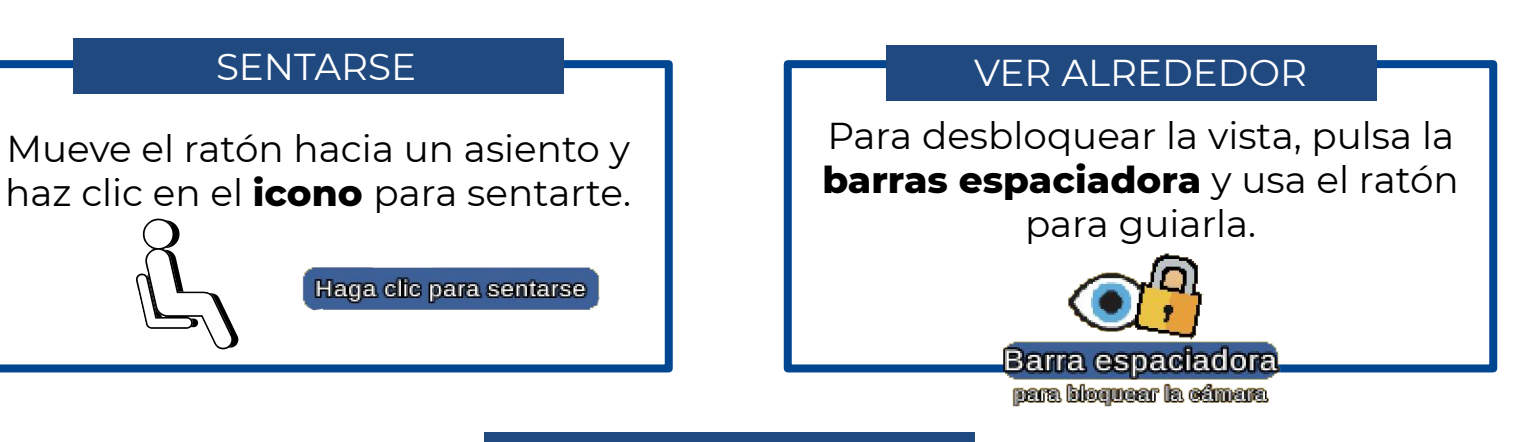

#### PONERSE DE PIE

Para levantarse haz clic en el botón **"Párate"** que aparecerá en la parte inferior izquierda.

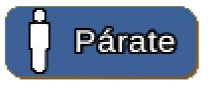

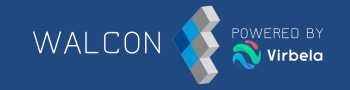

Todas las pantallas tienen zooms para poder verlas más de cerca sin tener que acercarse a ellas. Tan solo debemos pasar el ratón sobre "Zoom de Pantalla" o hacer clic en "Zoom de escenario". Si no nos aparecen dichas opciones, podemos hacer zoom haciendo clic sobre la lupa en la parte superior derecha de la pantalla en cuestión.

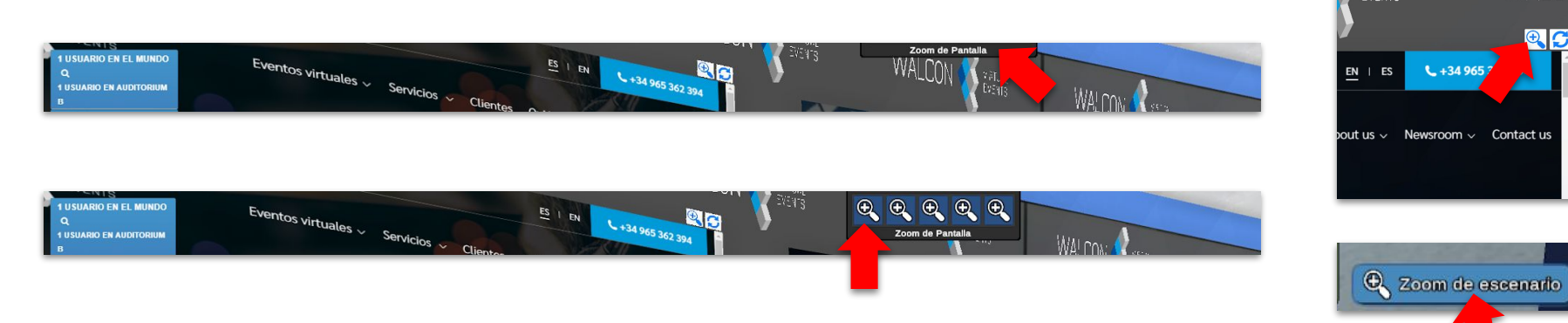

# **CONFIGURACIÓN DE LOS AVATARES**

Por defecto, cuando hay muchos usuarios dentro de una sala, dependiendo del ordenador, se ajusta la calidad de los avatares perdiendo definición y se verán como en la imagen.

Para tener los avatares siempre en alta definición, deberemos ir al panel de preferencias de Virbela.

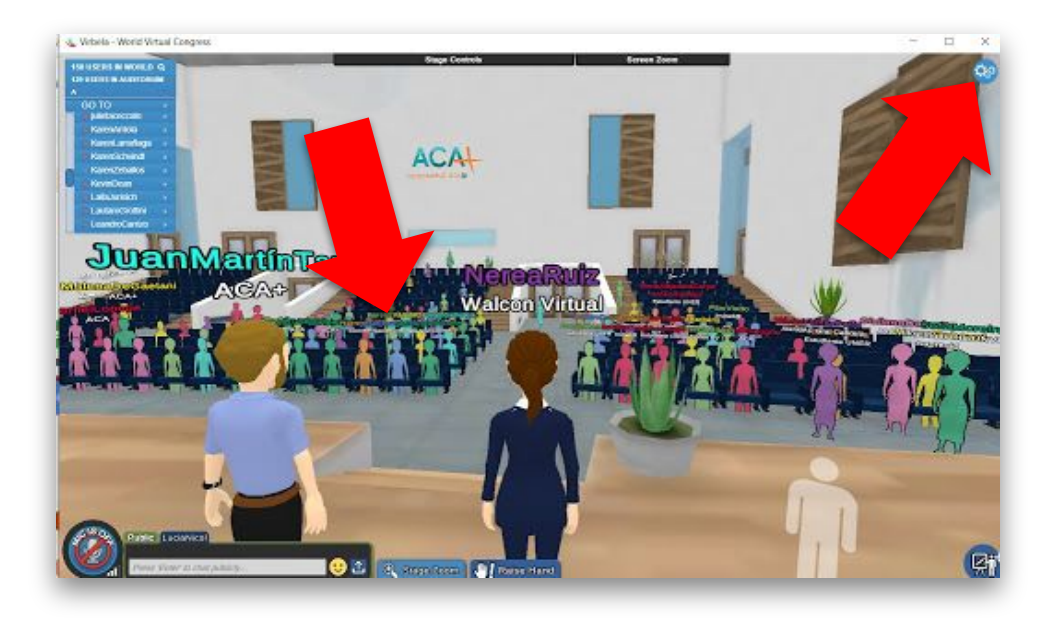

# **CONFIGURACIÓN DE LOS AVATARES**

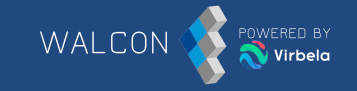

Haz clic en "**Preferencias**", y luego en la sección "**Opciones de Gráficos**" marca la casilla "**Completo**" en "**Complejidad Avatar**". Para guardar la configuración clica sobre "**Guardar & Cerrar**".

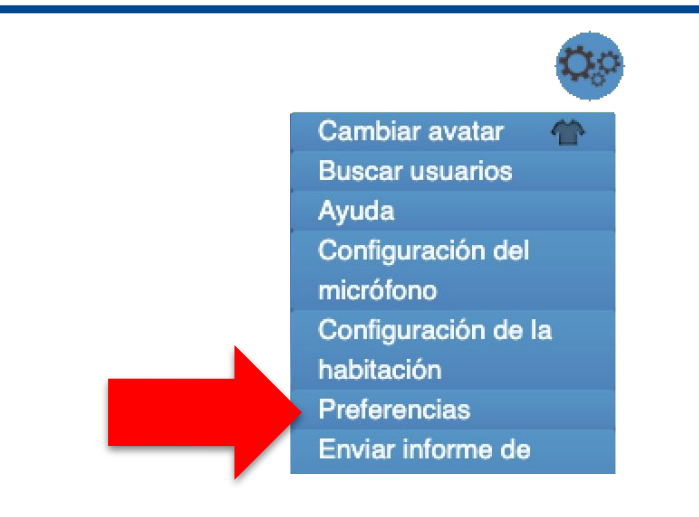

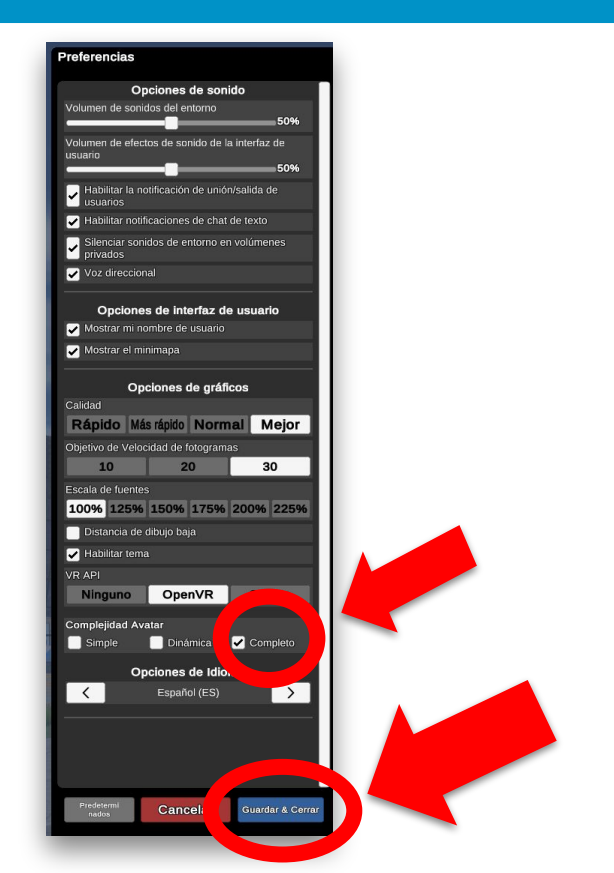

# SOPORTE TÉCNICO

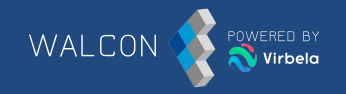

#### Staff de soporte técnico

Durante todo el evento habrá personal de Walcon disponible para resolver cualquier incidencia técnica que puedan tener los asistentes.

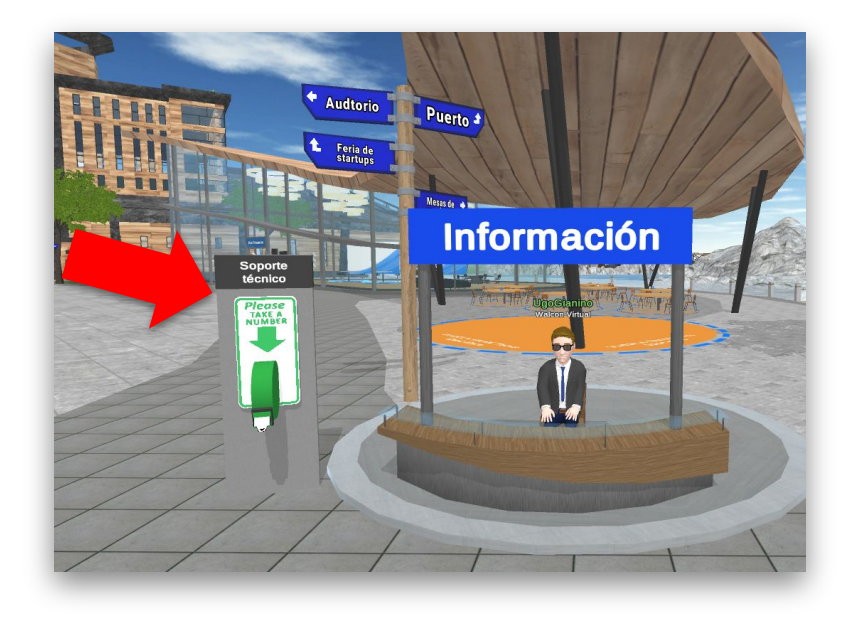

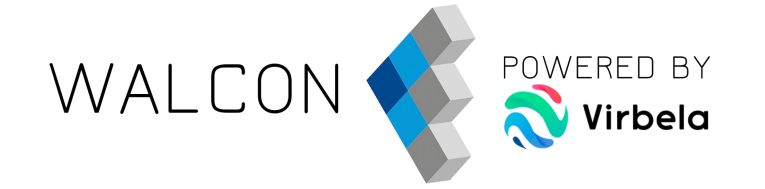

# idisfruta del Evento!

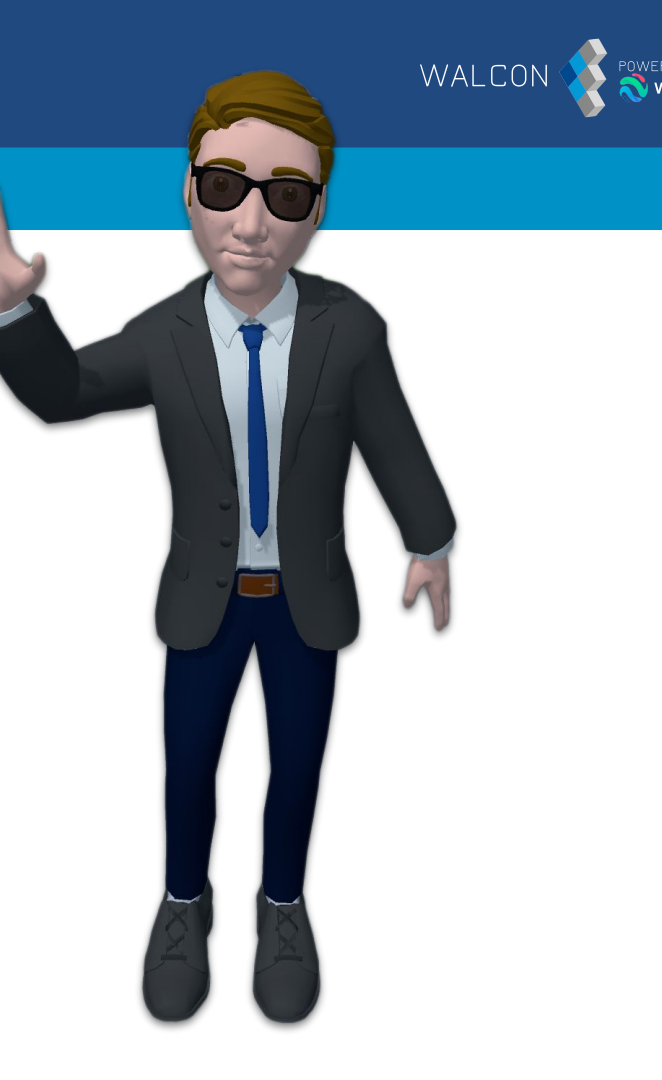

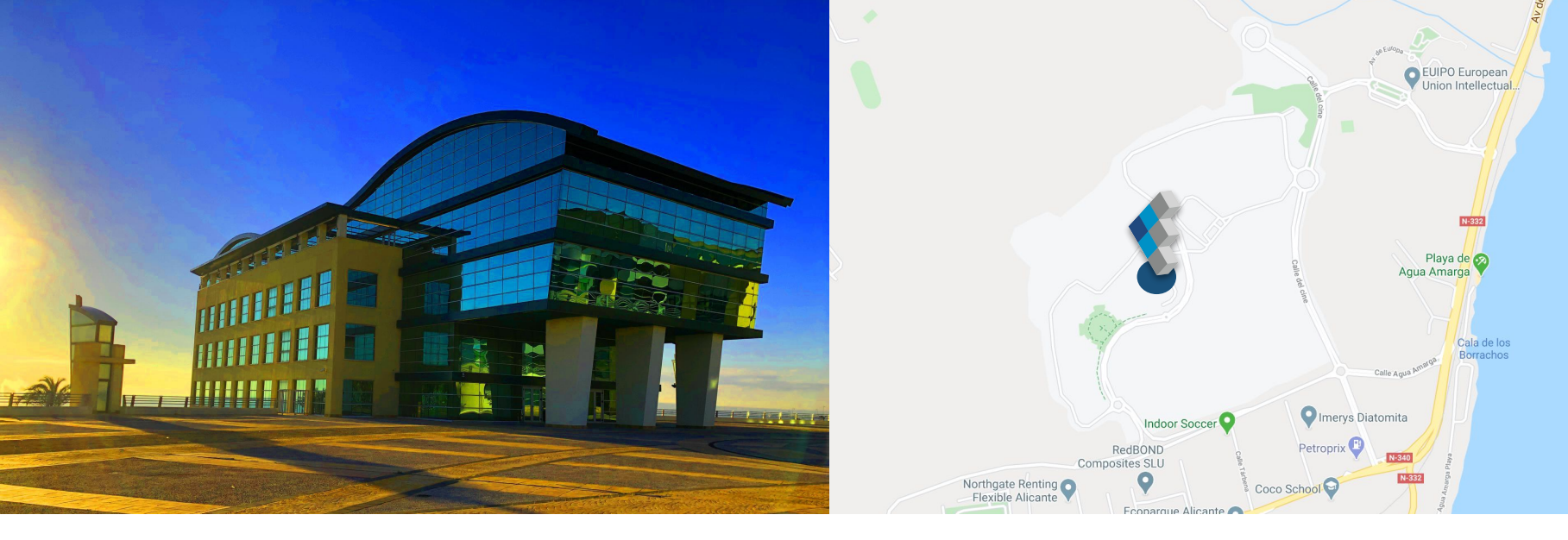

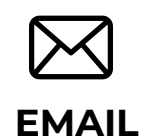

Escríbenos a nuestro correo directo

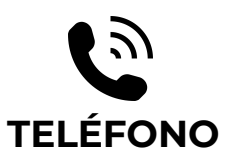

Llámanos si tienes cualquier duda ESTAMOS EN

**Q** REDES SOCIALES

Estamos en las principales redes sociales ¡Síguenos!

🔰 🖪 in

info@walconvirtual.com

+34 965 362 394

-DISTRITO DIGITAL-

Av. Jean Claude Combaldieu s/n

03008 Alicante